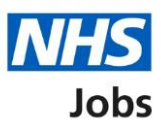

# How to manage your contract responses in NHS Jobs user guide

This guide gives you instructions for how to manage your contract responses in the NHS Jobs service.

Once you've issued a contract, you can:

- Check how the applicant has responded
- Accept or reject the contract on behalf of the applicant
- Change the start date
- Withdraw the contract

#### NHS Jobs to Electronic Staff Record (ESR) integration

| NHS Jobs service                        | Integration                                                                 | ESR system                       |
|-----------------------------------------|-----------------------------------------------------------------------------|----------------------------------|
| The applicant accepts the contract.     | NHS Jobs automatically transfers the applicant's start date to ESR.         | The applicant record is updated. |
| If the employer changes the start date. | NHS Jobs automatically transfers the applicant's changed start date to ESR. | The applicant record is updated. |

# Contents

How to manage your contract responses in NHS Jobs user guide

Manage contracts

What date did the applicant accept the contract?

Contract accepted

Contract rejected

What is the new contract start date?

Contract start date updated

Withdraw the contract

Contract withdrawn

#### Manage contracts

This page gives you instructions for how to manage the contract offer on behalf of the applicant.

**Important:** This page is only shown if you need to respond on behalf of the applicant.

To add the applicant's response, complete the following steps:

- 1. Select an answer:
  - <u>'Accept contract on applicant's behalf'</u>
  - 'Reject contract on applicant's behalf'
  - <u>'Change contract start date'</u>
  - <u>'Withdraw job offer and contract</u>'
- **2.** Select the 'Continue' button.

|                                                                                                    | You're viewing NHS BSA Training                                          |
|----------------------------------------------------------------------------------------------------|--------------------------------------------------------------------------|
| Jobs                                                                                                    | Signed in as NHSBSA Training Sign Out                                    |
| BETA Your <u>feedback</u> will help us to improve this service.                                                                                                    |                                                                          |
| The new NHS Jobs website will be unavailable event service updates. <u>Read more about why we are doin</u>                                                                                                    | ry Thursday from 7am to 8am while we make essential<br>ng <u>this.</u>   |
| ≺ Go back<br>Manage                                                                                                    | contract                                                                 |
| There are some options available for this applicant<br>What would you like to do?<br>Accept contract on applicant's behalf<br>Reject contract on applicant's behalf<br>Change contract start date<br>Current start date is 25 May 2021<br>Withdraw job offer and contract<br>Continue |                                                                          |
| Privacy policy Terms and conditions Accessibility.State                                                                                                    | ement <u>Cookies How to create and publish jobs</u><br>© Crown copyright |

## What date did the applicant accept the contract?

This page gives you instructions for how to add the date the applicant accepted the contract.

To add the accepted contract date, complete the following steps:

- 1. In the Day, Month and Year boxes, enter the details.
- 2. Select the 'Save and continue' button.

| Yo                                                                                                    | u're viewing NHS BSA Training                   |
|----------------------------------------------------------------------------------------------------|-------------------------------------------------|
| Jobs Signed in                                                                                                    | as NHSBSA Training Sign Out                     |
| <b>BETA</b> Your <u>feedback</u> will help us to improve this service.                                                                                                    |                                                 |
| The new NHS Jobs website will be unavailable every Thursday from 7am to 8am service updates. <u>Read more about why we are doing this.</u>                                                  | while we make essential                         |
| <ul> <li>Coback</li> <li>Issue the contract</li> <li>What date did the applicant accept the contract?</li> <li>Day Month Year</li> <li>Day Month Year</li> <li>Save and continue</li> </ul> |                                                 |
| Privacy policy Terms and conditions Accessibility Statement Cookies How to creat                                                                                                    | <u>te and publish jobs</u><br>© Crown copyright |

Tip: You must enter the date in the DD-MM-YYYY format. For example, 12 1 2019.

## **Contract accepted**

This page shows confirmation you've accepted the contract on behalf of the applicant.

To view your job listings, complete the following step:

**1.** Select the 'Go back to your dashboard' button.

|   |                                                                                                    | You're viewing NHS BSA Training                    |
|---|----------------------------------------------------------------------------------------------------|----------------------------------------------------|
|   | NHS Jobs                                                                                                    | Signed in as NHSBSA Training Sign Out              |
|   | BETA Your <u>feedback</u> will help us to improve this service.                                                                     |                                                    |
|   | The new NHS Jobs website will be unavailable every Thursday from 7ar service updates. <u>Read more about why we are doing this.</u> | n to 8am while we make essential                   |
|   |                                                                                                    |                                                    |
|   | <b>Contract accepted</b><br>You've updated the status for the Training and<br>Support Officer contract to                           |                                                    |
| 1 | Go back to your dashboard                                                                                                    |                                                    |
|   | Privacy policy Terms and conditions Accessibility Statement Cookies H                                                               | ow to create and publish jobs<br>© Crown copyright |

You've reached the end of this user guide as you've accepted the contract on behalf of the applicant.

# **Contract rejected**

This page shows confirmation you've rejected the contract on behalf of the applicant.

To view your job listings, complete the following step:

**1.** Select the 'Go back to your dashboard' button.

|                                                                                                    | You're viewing NHS BSA Training                                         |
|----------------------------------------------------------------------------------------------------|-------------------------------------------------------------------------|
| Jobs                                                                                                    | Signed in as NHSBSA Training Sign Out                                   |
| BETA Your <u>feedback</u> will help us to improve this service.                                          |                                                                         |
| The new NHS Jobs website will be unavailable eve service updates. <u>Read more about why we are doin</u> | ry Thursday from 7am to 8am while we make essential<br>n <u>g this.</u> |
|                                                                                                    |                                                                         |
| <b>Contract reject</b><br>You've updated the status for the<br>Developer contract to                     | ed<br>NHS Jobs                                                          |
| Go back to your dashboard                                                                                |                                                                         |
| Privacy policy Terms and conditions Accessibility Stat                                                   | ement Cookies How to create and publish jobs<br>© Crown copyright       |

You've reached the end of this user guide as you've rejected the contract on behalf of the applicant.

#### What is the new contract start date?

This page gives you instructions for how to add the new contract start date.

Important: This page is only shown if you're adding a new contract start date.

To add the new start date, complete the following steps:

- 1. In the Day, Month and Year boxes, enter the details.
- 2. Select the '<u>Save and continue</u>' button.

| You're viewing NHS BSA Training                                                                                                    |  |
|----------------------------------------------------------------------------------------------------|--|
| Signed in as NHSBSA Training Sign Out                                                                                                    |  |
| BETA Your feedback will help us to improve this service.                                                                                                    |  |
| The new NHS Jobs website will be unavailable every Thursday from 7am to 8am while we make essential service updates. <u>Read more about why we are doing this.</u>                                                       |  |
| <ul> <li>Coback</li> <li>Issue the contract</li> <li>What is the new contract start date?</li> <li>For example, 12 1 2019</li> <li>Day Month Year</li> <li>1</li> <li>1</li> <li>2</li> <li>Save and continue</li> </ul> |  |
| Privacy policy Terms and conditions Accessibility Statement Cookies How to create and publish jobs<br>© Crown copyright                                                                                                  |  |

Tip: You must enter the date in the DD-MM-YYYY format. For example, 12 1 2019.

# Contract start date updated

This page shows confirmation you've updated the contract start date.

**1.** Select the 'Go back to your dashboard' button.

|                                                                                                    | You're viewing NHS BSA Training                     |
|----------------------------------------------------------------------------------------------------|-----------------------------------------------------|
| NHS Jobs                                                                                                    | Signed in as NHSBSA Training Sign Out               |
| BETA Your <u>feedback</u> will help us to improve this service.                                                                 |                                                     |
| The new NHS Jobs website will be unavailable every Thursday from service updates. <u>Read more about why we are doing this.</u> | 7am to 8am while we make essential                  |
|                                                                                                    |                                                     |
| Contract start date has<br>been updated<br>The new start date is 30 September 2021                                              |                                                     |
| What happens next                                                                                                    |                                                     |
| You'll need to update their status when you get their reply.                                                                    |                                                     |
| Go back to your dashboard                                                                                                    |                                                     |
| Privacy policy Terms and conditions Accessibility Statement Cookies                                                             | How to create and publish jobs<br>© Crown copyright |

You've reached the end of this user guide as you've added a new contract start date.

### Withdraw the contract

This page gives you instructions for how to withdraw your job offer and contract.

**Important:** This page is only shown if you're withdrawing the contract. The reason for withdrawing the contract is for internal use only.

To add a reason and withdraw your contract, complete the following steps:

- 1. In the **blank** box, enter the details.
- 2. Select the '<u>Save and continue</u>' button.

|                                                                                                    | You're viewing NHS BSA Training                                                                |
|----------------------------------------------------------------------------------------------------|------------------------------------------------------------------------------------------------|
| Jobs                                                                                                    | Signed in as NHSBSA Training Sign Out                                                          |
| BETA Your <u>feedback</u> will help us to improve this se                                                                                                    | prvice.                                                                                        |
| The new NHS Jobs website will be unavailab<br>service updates. <u>Read more about why we a</u>                                                                                    | le every Thursday from 7am to 8am while we make essential<br>r <u>e doing this.</u>            |
| <ul> <li>Coback</li> <li>Why are you withdrawing and contract?</li> <li>Describe why you're withdrawing the job of only for internal use.</li> <li>2 Save and continue</li> </ul> | fer and contract. This is                                                                      |
| Privacy policy. Terms and conditions Accessibil                                                                                                    | ity <u>Statement</u> <u>Cookies</u> <u>How to create and publish jobs</u><br>© Crown copyright |

## **Contract withdrawn**

This page shows confirmation you've withdrawn the job offer and contract.

To return to your dashboard, complete the following step:

**1.** Select the 'Return to dashboard' button.

|                                                                                                    | You're viewing NHS BSA Training                     |
|----------------------------------------------------------------------------------------------------|-----------------------------------------------------|
| NHS Jobs                                                                                                    | Signed in as NHSBSA Training Sign Out               |
| BETA Your <u>feedback</u> will help us to improve this service.                                                                                   |                                                     |
| The new NHS Jobs website will be unavailable every Thursday from service updates. <u>Read more about why we are doing this.</u>                   | 7am to 8am while we make essential                  |
|                                                                                                    |                                                     |
| Job offer and contract<br>withdrawn                                                                                                    |                                                     |
| You've withdrawn this job offer and contract. You can find the job<br>listing by searching for it from your dashboard.<br>(1) Return to dashboard |                                                     |
| Privacy policy Terms and conditions Accessibility Statement Cookies                                                                               | How to create and publish jobs<br>© Crown copyright |

You've reached the end of this user guide as you've withdrawn the contract.